《新乡市住房公积金管理中心职工住房公积金基本信息表》及

## 《新乡市住房公积金管理中心缴存记录表》下载范例

1、进入新乡市住房公积金管理中心官网,点击右方网上服务大厅

| 新乡市住房公积金管理<br>Xin Xiang Shi Zhu Fang Gong Ji Jin Guan Li Z | 中心<br>thong Xin           | EX            | 之于民 用之于民                  |
|------------------------------------------------------------|---------------------------|---------------|---------------------------|
| 首页   中心简介   党风党建   政务公开   文明创建                             | 工作动态   政策法规   归集业务   提取指南 | 贷款专栏   县(市)管理 | 111   公积金查询   表格下载   百姓问答 |
| <ul> <li>通知公告 如何开通你的公积金查询短信? 很方便的</li> </ul>               | <u>ة؛</u>                 | 2019-02-21 请  | 输入你要查询的问题 Q               |
|                                                            | 0 最新动态                    |               | ? 网上服务大厅                  |
|                                                            | 二手房住房公积金贷款 温馨提示           |               | 上 贷款等额本息计算器               |

2、首次使用网上服务大厅的用户请先注册

|  |                                                                                                    |                                                                                                    | 2019年04月24日 星期三<br>下载中心 |
|--|----------------------------------------------------------------------------------------------------|----------------------------------------------------------------------------------------------------|-------------------------|
|  | 各在房公积金雹存职工:<br>()限工首次登录使用需先注册,以前的<br>登录密码将作或,(2)为切实编护职工的危息<br>安全,注册前需在业务系统中预留绑定本人<br>最新手机移动, 确保个人考试会,身份证号<br>与业务系统匹配( <b>信乐全新</b> ) | <ul> <li>▲ ◆人間户</li> <li>※ 今日日</li> <li>● 今日日</li> <li>● 今日日</li> <li>● 今日日</li> <li>● 今日日</li> <li>● 今日日</li> <li>● 今日日</li> </ul> |                         |
|  | 如靈打印。得先將往" <b>下戰中心</b> "下载<br>安祿POF打印题件。                                                                                            | ● 清納入廠码 ● 景 ○記廠码>>                                                                                                    | 我要注册                    |

3、注册后登录进入主界面,点击进入"我的公积金"

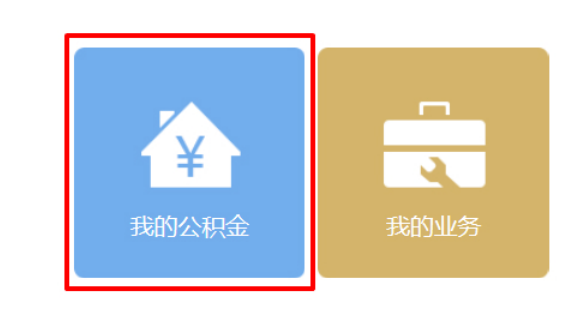

## 4、点击"个人基本情况"

| 房公积金管理中心<br>UBE FUND MANAGEMENT CENTER | 网上业务大厅 个人用户 |                 |
|----------------------------------------|-------------|-----------------|
| 当前位置: 🏠 首页 >我的公积金                      |             |                 |
| 我的公积金                                  | 个人基本情况      | ▶ 个人明细查询        |
| 2                                      | 鐵存明細查询      | <b>王</b> 历史提取查询 |
| 身份证号:<br>个人帐号:<br>手机号码:                | ⑦ 贷款信息查询    | 还费明细查询          |

5、点击左上角"个人基本信息导出",进行打印

| 当前位置: 🏠 首页 > 我的公积 | 只金>个人基本情况 | 返回上一页         |
|-------------------|-----------|---------------|
|                   | 又不可能的。    | S 能存证明号出[P]   |
| Y I               | 单位名称      | 新乡医学院         |
|                   | 单位账号      | 2001160       |
| 我的公积金             | 缴存管理部     | 市本级管理         |
|                   | 缴存银行      | 建设银行新乡市区支行    |
| ○ 我的业务            | 缴存比例      | 个人:12% 单位:12% |
|                   | 工资基数      |               |
|                   | 月汇缴额      | 个人:元单位.元合计 5  |
|                   | 缴存余额      |               |
|                   | 账户状态      | 正常            |
|                   | 开户日期      |               |
|                   | 缴至年月      | 2019年03月      |
|                   | 绑定银行      |               |
|                   | 绑定银行卡号    |               |
|                   |           |               |

将下表打印

|        | Du 3     | 职      | 工基本情况         |        |              |  |  |
|--------|----------|--------|---------------|--------|--------------|--|--|
| 她名     |          | 单边络称   | 新医院           |        | N. N.        |  |  |
| 电过快号   | 2001160  | 个人账号   | 2001160000000 | 江戦な    | 正常           |  |  |
| 身份证明码  | 5        | 性别     | 姓             | 家連話    | 0373-3-3-227 |  |  |
| 绑定将    | XED P    | 书明     | 18637         | 由瑞     | 453000       |  |  |
| 联系地上   | 新乡市红达    |        | 2521          | 前门     |              |  |  |
| 留注     | 1000     |        | P.            | 1234   |              |  |  |
|        | N.N.     | 职      | 以积金情況 しんし     |        |              |  |  |
| 开户日期   | 20       | 缴至年月   | 201903 - N    | 个人账户余额 | 10,000       |  |  |
| 工资总额   | - C. V.  | 合计月數分额 | SP            | 月期完出例  | 12%          |  |  |
| 单位月期分额 |          | 个人月齡分额 | KX            | 融金辦辞   | 0.00         |  |  |
| 年期金額   | 0.00     | 最虚觀时间  | X             | 是否相    | 否            |  |  |
| 备注     | 20150300 |        | U.            | 1      | 97<br>1      |  |  |

| ふ<br>新乡市住房公积金管理中心<br>XROUNG CITYHOURE FLAG MANAGAMENT CENTER | 网上业务大厅 个人用户                                      | 骨 首页 □ 詞思 ●设置 [+ 跟出 |
|--------------------------------------------------------------|--------------------------------------------------|---------------------|
| 当前位置: 🞧 首页 > 我的公积金                                           |                                                  | 返回上一页               |
| Hangarta                                                     |                                                  |                     |
| 2                                                            | 数存明短音询                                           |                     |
| 命份证号:<br>个人称号:<br>200160000000000000000000000000000000000    | ④ 贷款信息查询                                         |                     |
| www.xozfgjj.com-版权所有: 新乡                                     | 5在房公积金管理中心 联系地址:新乡市东区西如豪楼市冈中心三楼北厅(市政府西南200米处) 技术 | 支持:四川久运眼毒软件般份有限公司   |

## 6、返回我的公积金界面,点击"缴存明细查询"

7、点击"个人缴存记录导出",选择导出 pdf

| 1                         | 间条件                                                                                                    |                                                                                                    |                                                                    |              |            |                                                                                                    |                                                                                                    |                                                                                 |                                                                               |                              |               |
|---------------------------|----------------------------------------------------------------------------------------------------|----------------------------------------------------------------------------------------------------|--------------------------------------------------------------------|--------------|------------|----------------------------------------------------------------------------------------------------|----------------------------------------------------------------------------------------------------|---------------------------------------------------------------------------------|-------------------------------------------------------------------------------|------------------------------|---------------|
| -                         | 开始时间                                                                                                    | 2018-01-01                                                                                                    |                                                                    | 结束时间         | 2019-04-24 |                                                                                                    | ◎_查询[Q]                                                                                                    |                                                                                 |                                                                               |                              |               |
|                           |                                                                                                    |                                                                                                    |                                                                    |              |            |                                                                                                    |                                                                                                    |                                                                                 |                                                                               |                              |               |
| 1                         | 个人统计 1 言思                                                                                                    | 初初表                                                                                                    |                                                                    |              |            |                                                                                                    |                                                                                                    |                                                                                 |                                                                               |                              |               |
| 8                         | 个人缴存记录号                                                                                                    | 出[D] -                                                                                                    |                                                                    |              |            |                                                                                                    |                                                                                                    |                                                                                 |                                                                               |                              |               |
| Ŕ                         | 总月缴存额(元)                                                                                                    | 13437.36                                                                                                    |                                                                    |              |            |                                                                                                    |                                                                                                    |                                                                                 |                                                                               |                              |               |
| 号                         | 缴存年月                                                                                                    | 入账时间                                                                                                    |                                                                    | 单位名称         | r i        | 业务类型                                                                                                    | 个人月缴存额(元)                                                                                                    | 单位月缴存额(元)                                                                       | 合计月缴存额(元)                                                                     |                              | 备注信息          |
|                           | 201903                                                                                                    | 2019-03-20                                                                                                    | 新乡医学院                                                              |              |            | 汇缴                                                                                                    | 495.72                                                                                                    | 495.72                                                                          | 991.44                                                                        | 系统生成                         |               |
|                           | 201902                                                                                                    | 2019-03-06                                                                                                    | 新乡医学院                                                              |              |            | 汇缴                                                                                                    | 495.72                                                                                                    | 495.72                                                                          | 991.44                                                                        | 系统生成                         |               |
|                           | 201901                                                                                                    | 2019-01-25                                                                                                    | 新乡医学院                                                              |              |            | 汇缴                                                                                                    | 495.72                                                                                                    | 495.72                                                                          | 991.44                                                                        | 系统生成                         |               |
|                           | 201812                                                                                                    | 2018-12-17                                                                                                    | 新乡医学院                                                              |              |            | 汇缴                                                                                                    | 495.72                                                                                                    | 495.72                                                                          | 991.44                                                                        | 系统生成                         |               |
| 5                         | 201811                                                                                                    | 2018-11-23                                                                                                    | 新乡医学院                                                              |              |            | 汇缴                                                                                                    | 495.72                                                                                                    | 495.72                                                                          | 991.44                                                                        | 系统生成                         |               |
|                           | 201810                                                                                                    | 2018-10-22                                                                                                    | 新乡医学院                                                              |              |            | 汇缴                                                                                                    | 495.72                                                                                                    | 495.72                                                                          | 991.44                                                                        | 6144                         |               |
| 前位                        |                                                                                                    |                                                                                                    |                                                                    |              |            |                                                                                                    |                                                                                                    |                                                                                 |                                                                               |                              |               |
|                           | 置: 🔂 首页                                                                                                    | 〕>我的公积金>                                                                                                    | » 缴存明细查询                                                           |              |            |                                                                                                    |                                                                                                    |                                                                                 |                                                                               |                              | 返回上           |
| 查                         | 置: <b>○</b> 首页<br><b>询条件</b>                                                                                                    | ፬ >我的公积金⇒                                                                                                    | ·缴存明细查询                                                            |              |            |                                                                                                    |                                                                                                    |                                                                                 |                                                                               |                              | 返回1           |
| 查                         | 置: 💽 首页<br><b>询条件</b>                                                                                                    | ፬ >我的公积金>                                                                                                    | · 缴存明细查询                                                           | 结审时间         | 2019-04-24 |                                                                                                    | ◎ 查询(Ω)                                                                                                    |                                                                                 |                                                                               |                              | sel           |
| <b>查</b><br>开             | 置: <b>②</b> 首页<br><b>询条件</b><br><sup>磁时间</sup> :                                                                                                    | 页 >我的公积金><br>2018-01-01                                                                                                    | · 數存明细查询                                                           | 结束时间         | 2019-04-24 |                                                                                                    | ▲查询[Q]                                                                                                    |                                                                                 |                                                                               |                              | <u>ن</u> وي ا |
| 查<br>开<br>个               | E: ○ 首び<br>询条件<br>時時间<br>()                                                                                                    | ፬ >我的公积金<br>2018-01-01<br><b>列表</b>                                                                                                    | • 數存明细查询                                                           | 结束时间         | 2019-04-24 |                                                                                                    | ● 查询[Q]                                                                                                    |                                                                                 |                                                                               |                              | 返回上           |
| 查<br>开<br>个               | □ 首 〕 □ 首 〕 □ 前条件 □ 行動条件 □ 行動 □ 行動 □ 行動 □ 行動 □ 行動 □ 行動 □ 行動 □ 行動 □ 行動 □ 行動 □ 行動 □ 行動 □ 行動 □ 行動 □ 行動 □ 行動 □ 行動 □ 行動 □ 行動 □ 行動 □ 行動 □ 行動 □ 行動 □ 行動 □ 行動 □ 行動 □ 行動 □ 行動 □ 行動 □ 行動 □ 行動 □ 行動 □ 行動 □ 行動 □ 行動 □ 行動 □ 行動 □ 行動 □ 行動 □ 行動 □ 行動 □ 行動 □ 行動 □ 行動 □ 行動 □ 行動 □ 行動                                                                                                    | 頁 >我的公积金;<br>2018-01-01<br><b>列表</b>                                                                                                    | · 鐵存明細查询                                                           | 结束时间         | 2019-04-24 |                                                                                                    | ● 叠胸[Q]                                                                                                    |                                                                                 |                                                                               |                              | <b>返回</b> 上   |
| 查<br>开<br>个<br>第出日<br>第出日 | 置: ☆ 首〕<br><b>狗条件</b><br>T始时间                                                                                                    | ī>我的公积金><br>2018-01-01<br><b>列表</b>                                                                                                    | · 徽存明细查询                                                           | 结束时间         | 2019-04-24 |                                                                                                    | ●_查询[Q]                                                                                                    |                                                                                 |                                                                               |                              | ¥01           |
|                           | 置: ☆ 首可<br><b>询条件</b><br>研始时间                                                                                                    | 5 >我的公积金><br>2018-01-01<br><b>列表</b><br>343 36                                                                                                    | · 徽存明细查询                                                           | 结束时间         | 2019-04-24 |                                                                                                    | ●_查询[Q]                                                                                                    |                                                                                 |                                                                               |                              | 返回 L          |
|                           | 置: ② 首引<br>询条件<br>标始时间<br>;<br>分级存信息<br>77级17年(CO)<br>委存年月                                                                                                    | 2 >我的公积金<br>2018-01-01<br><b>列表</b><br>343 36<br>入账时间                                                                                                | · 徽存明细查询                                                           | 结束时间<br>单位名称 | 2019-04-24 | 2 业务类型                                                                                                    | <ul> <li>查询(Q)</li> <li>个人月觉存获(元)</li> </ul>                                                                                                    | 单位月累存被(示)                                                                       | 台计月繁存碳(元)                                                                     |                              | 返回上<br>義注信息   |
|                           | <ul> <li>              ・             ・</li></ul>                                                                                                    | 2 >我的公积金<br>2018-01-01<br><b>列表</b><br>343 36<br>入账时间<br>2019-03-20                                                                                  | <ul> <li>數存明细查询</li> <li>3</li> <li>新乡医学院</li> </ul>               | 结平时间<br>单位名称 | 2019-04-24 | 世务実型<br>汇載                                                                                                   | ●查询(Q)<br>个人月梦存额(元)<br>495.72                                                                                                    | 单位月累存被(元)<br>495.72                                                             | 合计月景存获(元)<br>991.44                                                           | 系统生成                         | 返回上<br>義注信息   |
|                           | <ul> <li>(1) 許好</li> <li>(1) 許好</li></ul> | 2 >我的公积金><br>2018-01-01<br><b>列表</b><br>3433 36<br>入账时间<br>2019-03-20<br>2019-03-20                                                                  | 做存明细查询               新乡医学院            新乡医学院                        | 结束时间<br>单位名称 | 2019-04-24 | 业务実型<br>汇載<br>工ま                                                                                             | <ul> <li>查询(Q)</li> <li>个人月隻存該(元)</li> <li>495.72</li> <li>495.72</li> <li>495.72</li> <li>495.72</li> </ul>                                                                                                    | 单位月累存被(元)<br>495.72<br>495.72                                                   | 合计月繁存要(元)<br>991.44<br>991.44                                                 | 系统生成系统生成                     | 返回 上<br>萄注信息  |
|                           | <ul> <li>(1) 許可</li> <li>(1) 許可</li></ul> | 2018-01-01<br><b>引表</b><br>343<br>36<br>入账时间<br>2019-03-20<br>2019-03-20<br>2019-03-20                                                               | 做存明细查询           ●           新乡医学院           新乡医学院           新乡医学院 | 结束时间<br>单位名称 | 2019-04-24 | 世务実型<br>汇載<br>汇載<br>工載<br>工載                                                                                 | <ul> <li>查询(Q)</li> <li>个人月梦存获(元)</li> <li>495.72</li> <li>495.72</li> <li>495.72</li> <li>495.72</li> <li>495.72</li> <li>495.72</li> </ul>                                                                                                    | <b>单位月累存被(元)</b><br>495.72<br>495.72<br>495.72                                  | <b>合计月繁存要(元)</b><br>991.44<br>991.44<br>991.44                                | 系统生成<br>系统生成<br>系统生成         | <b>返回上</b>    |
| 查<br>开<br>个<br>袖印<br>动    | E: ○首の<br>向条件<br>行始时间 (<br>イ<br>分数存信息<br>の<br>ペ<br>イ<br>数存年月<br>201903<br>201902<br>201901<br>201901<br>201901<br>201901                                                                                                    | 2018-01-01<br><b>引表</b><br>343<br>36<br>入账时何<br>2019-03-20<br>2019-03-20<br>2019-03-20<br>2019-03-20<br>2019-03-20<br>2019-03-20<br>2019-03-20       | 做存明细查询               新乡医学院            新乡医学院            新乡医学院       | 结束时间<br>单位名称 | 2019-04-24 | <ul> <li> <u>业务実型</u><br/>工业<br/>工业<br/>工业<br/>工业         </li> </ul>                                        | <ul> <li>查询(Q)</li> <li>个人月梦存获(元)</li> <li>495.72</li> <li>495.72</li> <li>495.72</li> <li>495.72</li> <li>495.72</li> <li>495.72</li> <li>495.72</li> <li>495.72</li> </ul>                                                                                                    | <b>单位月紫存碳(元)</b><br>495.72<br>495.72<br>495.72<br>495.72<br>495.72              | 合计月繁存要(元)<br>991.44<br>991.44<br>991.44<br>991.44<br>991.44                   | 系统生成系统生成系统生成                 | <u>寒回</u> 1   |
| 查<br>开<br>个<br>附出印<br>形   | 国: ① 首次<br>(初条件<br>新時期) (<br>大 (分存信息<br>の<br>なに<br>本<br>な<br>の<br>で<br>の<br>の<br>の<br>の<br>の<br>の<br>の<br>の<br>の<br>の<br>の<br>の<br>の                                                                                                    | 2018-01-01<br><b>引表</b><br>2018-01-01<br><b>引表</b><br>2019-03-20<br>2019-03-20<br>2019-03-20<br>2019-03-20<br>2019-01-25<br>2018-12-17<br>2018-11-23 | 做存明细查询 新乡医学院 新乡医学院 新乡医学院 新乡医学院 新乡医学院 新乡医学院 新乡医学院                   | 结束时间<br>单位名称 | 2019-04-24 | <ul> <li>単考実型</li> <li>汇載</li> <li>汇載</li> <li>汇載</li> <li>汇載</li> <li>汇載</li> <li>汇載</li> <li>汇載</li> </ul> | <ul> <li>         合約(Q)     </li> <li>         个人月觉存获(元)     </li> <li>         495.72     </li> <li>         495.72     </li> <li>         495.72     </li> <li>         495.72     </li> <li>         495.72     </li> <li>         495.72     </li> <li>         495.72     </li> <li>         495.72     </li> <li>         495.72     </li> </ul> | 单位月紫存碳(元)<br>495.72<br>495.72<br>495.72<br>495.72<br>495.72<br>495.72<br>495.72 | 合计 <b>月型存载(元)</b><br>991.44<br>991.44<br>991.44<br>991.44<br>991.44<br>991.44 | 系统生成<br>系统生成<br>系统生成<br>系统生成 | <b>返回上</b>    |

www.xxzfgjj.com-版权所有:新乡市住房公积全管理中心联系地址:新乡市东区西如意楼市民中心三楼北厅(市政府西南200米处)技术支持:四川久远根海软件股份有限公司

## 将下表打印

新乡市住房公积金管理中心缴存已录表

| 单位结称新约医学院 |        | V de Al    |                                         |        |        |          |  |  |
|-----------|--------|------------|-----------------------------------------|--------|--------|----------|--|--|
| 序号        | 编行年月   | 入暇间        | 业务类型                                    | 个人手腕的  | 单位形貌字额 | 合计月期分额   |  |  |
| 1         | 201903 | 2019-03-20 | 江殿                                      | 495.72 | 495.72 | 991.44   |  |  |
| 2         | 201902 | 2019-03-06 | (1) (1) (1) (1) (1) (1) (1) (1) (1) (1) | 495.72 | 495.72 | 991.44   |  |  |
| 3         | 201901 | 2019-01-25 | 汇敷                                      | 495.72 | 495.72 | 991.44   |  |  |
| 4         | 201812 | 2018-12-17 | 江敷                                      | 495.72 | 495.72 | 991.44   |  |  |
| 5         | 201811 | 2018-11-23 | 江敏                                      | 495.72 | 495.72 | 991.44   |  |  |
| 6         | 201810 | 2018-10-22 | 江敏                                      | 495.72 | 495.72 | 991.44   |  |  |
| 7         | 201809 | 2018-09-18 | 江敷                                      | 0      | 495.72 | 495.72   |  |  |
| 8         | 201809 | 2018-09-18 | 汇款                                      | 495.72 | 0      | 495.72   |  |  |
| 9         | 201808 | 2018-08-30 | 江敷                                      | 495.72 | 495.72 | 991.44   |  |  |
| 10        | 201807 | 2018-08-30 | 江敏                                      | 495.72 | 495.72 | 991.44   |  |  |
| 11        | 201806 | 2018-06-19 | 江敷                                      | 376.2  | 376.2  | 752.4    |  |  |
| 12        | 201805 | 2018-05-25 | 11歳                                     | ~ 0    | 376.2  | 376.2    |  |  |
| 1,3       | 201805 | 2018-05-25 | 江敏                                      | 376.2  | 0      | 376.2    |  |  |
| 14        | 201804 | 2018-04-17 | 汇款                                      | 376.2  | 376.2  | 7 5 2 .4 |  |  |
| 15        | 201803 | 2018-04-09 | 江敏                                      | 376.2  | 376.2  | 752.4    |  |  |
| 16        | 201802 | 2018-03-09 | 江敏                                      | 376.2  | 376.2  | 752.4    |  |  |
| 17        | 201801 | 2018-01-22 | 汇款                                      | 376.2  | 376.2  | 752.4    |  |  |
|           | 合计 一之) | V          | 33                                      |        | 721 ×  | 13437.36 |  |  |
|           |        | 2          | 1 m                                     |        | . 70   | .85.     |  |  |

新进职工办理公务卡,请确保《新乡市住房公积金管理中心缴存 记录表》中至少有3条缴存记录。